**User Manual for** 

## "Institute Panel"

# **NIELIT Skill Hub Portal**

# [https://nielitup.in/]

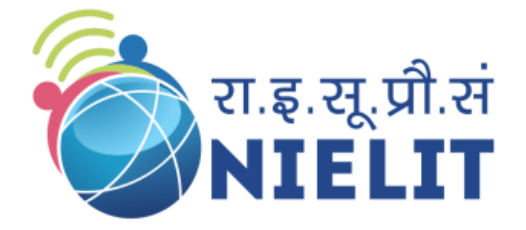

National Institute of Electronics and Information Technology [An Autonomous Scientific Society under Ministry of Electronics and Information Technology (MeitY), Government of India]

## NIELIT GORAKHPUR

MMM University of Technology Campus, Deoria Road, Gorakhpur, Uttar Pradesh - 273010 Mb: 8317093894 Email: gorakhpur@nielit.gov.in

## NIELIT LUCKNOW

Sumit Complex, A-1/9, Vibhuti Khand, Gomti Nagar, Lucknow, Uttar Pradesh -226010 Phone: 91 - 522 - 2720590, 3067900 E-mail: lucknow@nielit.gov.in

## **Summary of Steps for Institute Panel**

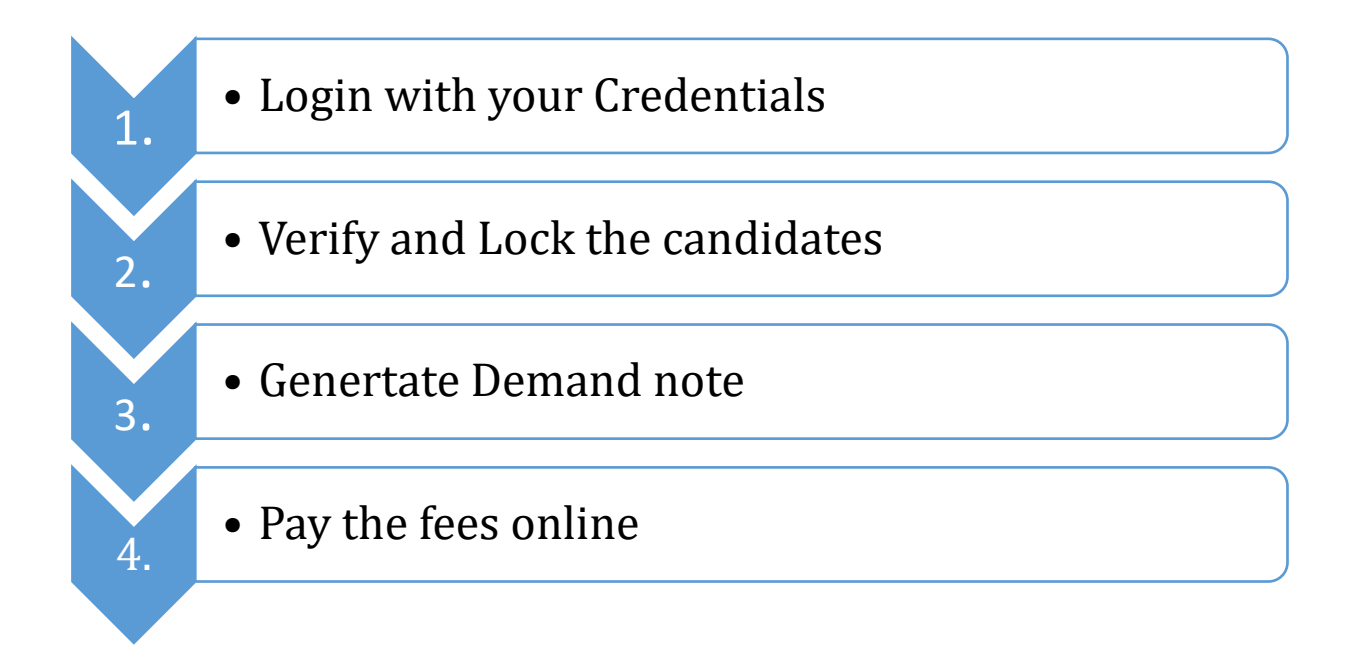

## **Detailed steps are given below:**

1. Visit the link **https://nielitup.in/** 

(Preferred Mozilla Firefox browser)

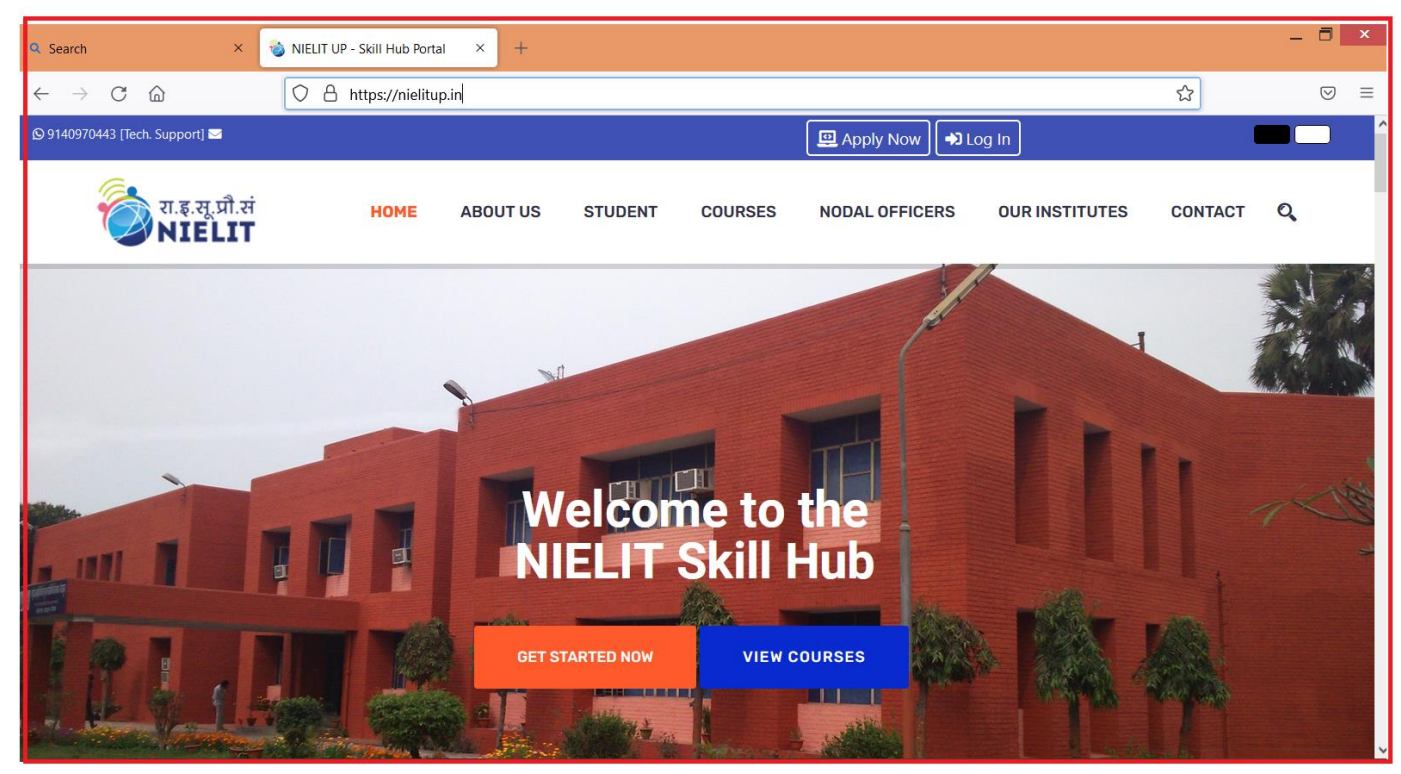

2. Click on "Log In" option available on top of the window

| NIELIT UP - Skill Hub Portal × +  |      |          |         |         |                         |                |         |   |
|-----------------------------------|------|----------|---------|---------|-------------------------|----------------|---------|---|
| ← → C 🙆 🗘 A https://nielitup.in/# |      |          |         |         | <mark>☆</mark> Q Search |                |         |   |
| © 9140970443 [Tech. Support] ₩    |      |          |         | 😐 App   | oly Now 🔊 Log In        |                |         |   |
| रा.इ.सू.प्री.सं<br>NIELIT         | HOME | ABOUT US | STUDENT | COURSES | NODAL OFFICERS          | OUR INSTITUTES | CONTACT | ٩ |

- 3. User Login window would appear, which will comprises of following steps:
  - Select Login as **Institute**
  - Enter Email ID or Mobile Number
  - Enter Your Password
  - Enter captcha code
  - And then click Login Button

|                                                   | User Login                                          |
|---------------------------------------------------|-----------------------------------------------------|
|                                                   |                                                     |
| Institute                                         |                                                     |
| Enter Email ID or Mobile<br>avinash.kamal.mishrad | Number<br>@gmail.com                                |
| Enter Password                                    |                                                     |
|                                                   | Show Password                                       |
| tf6909                                            | Enter captcha code here<br>tf69k9                   |
|                                                   | Can't read the image? click <u>here</u> to refresh. |
| Reset Password                                    | Login                                               |
|                                                   |                                                     |

4. Institute Dashboard would appear.

|   |                     |                                   |                   | NIELIT UP- S | kill Hub - Institut | e Dashboard           |      |          |                                            |
|---|---------------------|-----------------------------------|-------------------|--------------|---------------------|-----------------------|------|----------|--------------------------------------------|
|   |                     |                                   |                   |              |                     |                       |      |          |                                            |
| S | H2022100 - NIELIT G | orakhpur                          |                   |              |                     |                       |      |          | [Logged in as : Institute - Administrator] |
|   |                     |                                   |                   |              |                     |                       |      |          |                                            |
| s | Course Name         | Batch                             | Total Application | Docs Pending | Verify and Lock     | Demand Note Generated | Paid | Rejected |                                            |
| 1 | Digital Marketing   | 15-Aug-2022 [10:00 AM - 12:00 PM] | <u>3</u>          | 1            | 2                   | -                     | -    | -        |                                            |

In the dashboard, user can see the summary of applications as following:

- Total Application
- Docs Pending
- Verify and Lock
- Demand Note Generated
- Paid Applications
- Rejected Applications

[Here in above screenshot of dashboard, Total 03 no of applications are received, 01 application is pending for docs uploading & 02 applications are pending for verify and Lock.]

5. To see the details of all applications, Click on number of Total Application:

|        | रा.इ.सू<br>NIE   | ,प्रौ.सं<br><b>LIT</b>            |                    |                   | DASHBOARD       | REPORTS L      | .0GOUT         | MORI     | e Q       |       |
|--------|------------------|-----------------------------------|--------------------|-------------------|-----------------|----------------|----------------|----------|-----------|-------|
|        |                  |                                   | NIELIT UP- Skill H | lub - Institute D | ashboard        |                |                |          |           |       |
|        |                  |                                   |                    |                   |                 |                |                |          |           |       |
| SH2022 | 2100 - NIELIT Go | orakhpur                          |                    |                   |                 | [Logge         | ed in as : Ins | titute - | Administr | ator] |
| SI Co  | ourse Name       | Batch                             | Total Application  | Docs Pending      | Verify and Lock | Demand Note Ge | nerated P      | aid R    | ejected   |       |
| 1 Dig  | gital Marketing  | 15-Aug-2022 [10:00 AM - 12:00 PM] | <u>3</u>           | 1                 | <u>2</u>        | -              |                | -        | -         |       |

#### Then Total no of Application window would appear as following:

| Digital Markenga Digital Markenga         1       Markenga Digital Markenga Digital Markenga Digital Markenga Digital Markenga Digital Markenga Digital Markenga Digital Markenga Digital Markenga Digital Markenga Digital Markenga Digit |       |                            |                   | Al             | l Applied Stude                    | nt D      | etails    |               |                   |
|----------------------------------------------------------------------------------------------------|-------|----------------------------|-------------------|----------------|------------------------------------|-----------|-----------|---------------|-------------------|
| S.M.         Ident's Name         Father SName         Mobile No.         Family IDE         Gender         Category         Date of the Mapping           1         Dorge Sangharsh Gangadan         Gangadana         H9198060000         singharsh Gangadana         Male         Scheer         Spinarden Sangharsh         Applicationstand           2         Airash Kamal Mishana         HA Miripathia         H919050000         singharsh Gangadana         Male         Scheer         Scheer         Dorge Sangharsh         Dorge Sangharsh         Dorge Sangha                                                                                                    |       |                            |                   |                | Digital Marketing - 15-Aug-2022 [1 | 0:00 AM - | 12:00 PM] |               |                   |
| 1       Dongre Sangharsh Gangadhar       Gangadhar       +91 9860691963       sangharsh_dongre@yahoo.com       Male       SC       29-Mar-1983       Applied         2       Avinash Kamal Mishra       Ram Kripal Mishra       +91 961656216       avinash.kamal.mishra@gmail.com       Male       GEN       30-Apr-1983       Docs Uploaded         3       Praveen Mani Tripathi       H M Tripathi       +91 7905989656       praveen.mani.tripathi@gmail.com       Male       GEN       06-Apr-1986       Docs Uploaded                                                                                                    | S.No. | Student's Name             | Father's Name     | Mobile No.     | Email ID                           | Gender    | Category  | Date of Birth | Application state |
| 2Avinash Kamal MishraRam Kripal Mishra+91 9616562166avinash.kamal.mishra@gmail.comMaleGEN30-Apr-1985Docs Uploaded3Praveen Mani TripathiH M Tripathi+91 7905989656praveen.mani.tripathi@gmail.comMaleGEN06-Apr-1986Docs Uploaded                                                                                                    | 1     | Dongre Sangharsh Gangadhar | Gangadhar         | +91 9860691963 | sangharsh_dongre@yahoo.com         | Male      | SC        | 29-Mar-1983   | Applied           |
| 3 Praveen Mani Tripathi H M Tripathi +91 7905989656 praveen.mani.tripathi@gmail.com Male GEN 06-Apr-1986 Docs Uploaded                                                                                                    | 2     | Avinash Kamal Mishra       | Ram Kripal Mishra | +91 9616562166 | avinash.kamal.mishra@gmail.com     | Male      | GEN       | 30-Apr-1985   | Docs Uploaded     |
|                                                                                                    | 3     | Praveen Mani Tripathi      | H M Tripathi      | +91 7905989656 | praveen.mani.tripathi@gmail.com    | Male      | GEN       | 06-Apr-1986   | Docs Uploaded     |

6. To see Docs Pending applications, click on Docs Pending number.

|     | ्रिं रा.इ.सृ<br>NIE | ्रप्री.सं<br><b>LIT</b>           |                     |                  | DASHBOARD       | REPORTS     | LOGOUT         | мо      | ire Q       |         |
|-----|---------------------|-----------------------------------|---------------------|------------------|-----------------|-------------|----------------|---------|-------------|---------|
|     |                     |                                   | NIELIT UP- Skill Hu | ub - Institute D | ashboard        |             |                |         |             |         |
|     |                     |                                   |                     |                  |                 |             |                |         |             |         |
| SH2 | 022100 - NIELIT Go  | orakhpur                          |                     |                  |                 | [Lo         | gged in as : I | nstitut | e - Adminis | trator] |
|     |                     |                                   |                     |                  |                 |             |                |         |             |         |
| SI  | Course Name         | Batch                             | Total Application   | Docs Pending     | Verify and Lock | Demand Note | Generated      | Paid    | Rejected    |         |
| 1   | Digital Marketing   | 15-Aug-2022 [10:00 AM - 12:00 PM] | <u>3</u>            | 1                | <u>2</u>        | -           |                | -       | -           |         |

#### The details of applications with Document Pending would appear on the screen:

|       |                            |               | Docι           | iment Pending                 | Stud        | dent l        | Details       |                   |
|-------|----------------------------|---------------|----------------|-------------------------------|-------------|---------------|---------------|-------------------|
|       |                            |               |                | Digital Marketing - 15-Aug-20 | 22 [10:00 / | AM - 12:00 PI | M]            |                   |
| S.No. | Student's Name             | Father's Name | Mobile No.     | Email ID                      | Gender      | Category      | Date of Birth | Application state |
| 1     | Dongre Sangharsh Gangadhar | Gangadhar     | +91 9860691963 | sangharsh_dongre@yahoo.com    | Male        | SC            | 29-Mar-1983   | Applied           |

7. To verify & lock the applications for payment, click on Verify & Lock numbers.

| चि रा.इ.सू.प्रौ.सं<br>NIELIT                          |                    |                  | DASHBOARD       | REPORTS     | LOGOUT          | MOR        | E 🔍       |        |
|-------------------------------------------------------|--------------------|------------------|-----------------|-------------|-----------------|------------|-----------|--------|
|                                                       | NIELIT UP- Skill H | ub - Institute D | ashboard        |             |                 |            |           |        |
|                                                       |                    |                  |                 |             |                 |            |           |        |
| SH2022100 - NIELIT Gorakhpur                          |                    |                  |                 | [Lo         | gged in as : li | nstitute - | Administr | rator] |
|                                                       |                    |                  |                 |             |                 |            |           |        |
| SI Course Name Batch                                  | Total Application  | Docs Pending     | Verify and Lock | Demand Note | Generated       | Paid R     | Rejected  |        |
| 1 Digital Marketing 15-Aug-2022 [10:00 AM - 12:00 PM] | <u>3</u>           | 1                | <u>2</u>        | -           |                 | -          | -         |        |

Verify & Lock window would appear, where Institute can verify and lock the application one by one:

|       | Student [             | Details fo        | r Applica      | ation Verify & Lo<br>Gen        | ock -<br>Ierat | -> Ini<br>e  | tiate Pa      | yment -:          | > Deman          | d Note        | $\boxtimes$ |
|-------|-----------------------|-------------------|----------------|---------------------------------|----------------|--------------|---------------|-------------------|------------------|---------------|-------------|
|       |                       |                   |                | Digital Marketing - 15-Aug      | g-2022 [10     | 0:00 AM - 12 | :00 PM]       |                   |                  |               |             |
| S.No. | Student's Name        | Father's Name     | Mobile No.     | Email ID                        | Gender         | Category     | Date of Birth | Application state | Application Form | Action        |             |
| 1     | Avinash Kamal Mishra  | Ram Kripal Mishra | +91 9616562166 | avinash.kamal.mishra@gmail.com  | Male           | GEN          | 30-Apr-1985   | Docs Uploaded     | Preview          | Verify & Lock |             |
| 2     | Praveen Mani Tripathi | H M Tripathi      | +91 7905989656 | praveen.mani.tripathi@gmail.com | Male           | GEN          | 06-Apr-1986   | Docs Uploaded     | Preview          | Verify & Lock | _           |

#### Click Verify & Lock Button

|       | Student [             | Details fo        | r Applica      | ation Verify & Lo<br>Gen        | ock -<br>Ierat | -> Ini<br>e  | tiate Pa      | iyment ->         | > Deman          | d Note        | $\boxtimes$ |
|-------|-----------------------|-------------------|----------------|---------------------------------|----------------|--------------|---------------|-------------------|------------------|---------------|-------------|
|       |                       |                   |                | Digital Marketing - 15-Aug      | g-2022 [10     | 0:00 AM - 12 | :00 PM]       |                   |                  |               |             |
| S.No. | Student's Name        | Father's Name     | Mobile No.     | Email ID                        | Gender         | Category     | Date of Birth | Application state | Application Form | Action        |             |
| 1     | Avinash Kamal Mishra  | Ram Kripal Mishra | +91 9616562166 | avinash.kamal.mishra@gmail.com  | Male           | GEN          | 30-Apr-1985   | Docs Uploaded     | Preview          | Verify & Lock |             |
| 2     | Praveen Mani Tripathi | H M Tripathi      | +91 7905989656 | praveen.mani.tripathi@gmail.com | Male           | GEN          | 06-Apr-1986   | Docs Uploaded     | Preview          | Verify & Lock |             |

#### After verify & lock then click Initiate Payment option

|       | Student [             | Details fo        | r Applica      | ation Verify & Lo<br>Gen            | ock -<br>erat | ·> Ini<br>e | tiate Pa      | yment ->          | > Deman          | d Note 🛛 🛛                 |
|-------|-----------------------|-------------------|----------------|-------------------------------------|---------------|-------------|---------------|-------------------|------------------|----------------------------|
|       |                       |                   | Digital Ma     | rketing - 15-Aug-2022 [10:00 AM - 1 | 12:00 PM]     |             |               |                   | Initiate         | Payment for 2 candidate(s) |
| S.No. | Student's Name        | Father's Name     | Mobile No.     | Email ID                            | Gender        | Category    | Date of Birth | Application state | Application Form | Action                     |
| 1     | Avinash Kamal Mishra  | Ram Kripal Mishra | +91 9616562166 | avinash.kamal.mishra@gmail.com      | Male          | GEN         | 30-Apr-1985   | App Locked        | Preview          | X Unlock                   |
| 2     | Praveen Mani Tripathi | H M Tripathi      | +91 7905989656 | praveen.mani.tripathi@gmail.com     | Male          | GEN         | 06-Apr-1986   | App Locked        | Preview          | X Unlock                   |

8. Demand Note dashboard window would appear, click on "Generate Demand Note and Proceed for payment" button.

|       | ← Demand Note         |                   |                  |                                 |        |           |                |                     |            |
|-------|-----------------------|-------------------|------------------|---------------------------------|--------|-----------|----------------|---------------------|------------|
|       | Total Amount:         | ₹2000/-           | Payable Amount : | ₹2000/-                         | Gener  | ate Deman | d Note and Pro | oceed for payment o | of ₹2000/- |
| S.No. | Student's Name        | Father's Name     | Mobile No.       | Email ID                        | Gender | Category  | Date of Birth  | Application state   | Course fee |
| 1     | Praveen Mani Tripathi | H M Tripathi      | +91 7905989656   | praveen.mani.tripathi@gmail.com | Male   | GEN       | 06-Apr-1986    | App Locked          | ₹ 2000/-   |
| 2     | Avinash Kamal Mishra  | Ram Kripal Mishra | +91 9616562166   | avinash.kamal.mishra@gmail.com  | Male   | GEN       | 30-Apr-1985    | App Locked          | ₹ 2000/-   |

9. Click on Yes button to generate demand note for payment, otherwise click on No button.

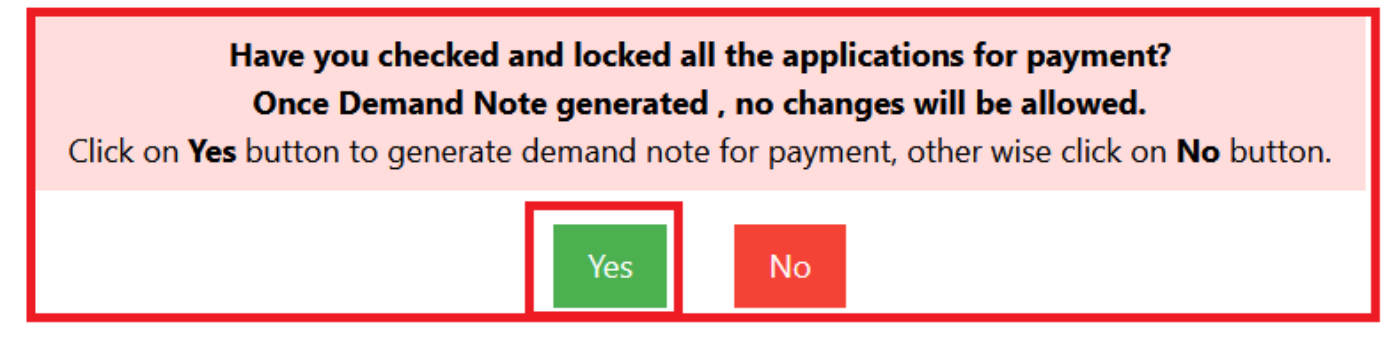

10. After clicking on Yes button "All Demand Note List" screen would appear, click on "Pay Now" button.

|       |                        |                   |              | All Dem           | nand No            | te List              |                    |         | X |
|-------|------------------------|-------------------|--------------|-------------------|--------------------|----------------------|--------------------|---------|---|
|       |                        |                   |              | Digital Marketing | - 15-Aug-2022 [10: | 00 AM - 12:00 PM]    |                    |         |   |
| S.No. | Demand Note No.        | Demand Note State | Total Amount | Payable Amount    | Generated Date     | Generated By         | No. of Application | Action  |   |
| 1     | NGKPSHI220801000000223 | Ready             | 2000         | 2000              | 22-Aug-2022        | Avinash Kamal Mishra | 2                  | Pay Now |   |

### 11. Choose payment Gateway.

| ⇐ | Choose Payment Gateway | Close 🗶 |
|---|------------------------|---------|
|   | PayUmoney              |         |

12. After the Gateway selection, press continue button to proceed.

| ⇐ | Welcome in Payment Gateway |          | Close 🗙 |
|---|----------------------------|----------|---------|
|   |                            | Continue |         |

13. The details of the payment would appear on the screen, click on "Pay fee button

| रा.इ.सू.प्री.सं<br>NIELIT                    |
|----------------------------------------------|
| Transaction/Order ID:NGKPSHI220801000000223  |
| Amount(In Rs.): <b>2000</b>                  |
| Course Name: Digital Marketing [15-Aug-2022] |
| Name:NIELIT Gorakhpur-Gorakhpur              |
| Email ID:gorakpur@nielit.gov.in              |
| Mobile/Cell Number:8317093894                |
| Pay Fee                                      |

- 14. Payment Gateway window would appear, fill required information and click on "Pay now" button.
  - Fill Credit / Debit card/ UPI/ Net Banking details
  - Click on Pay now button

| PayU                  | × PAY ₹2000.00                    |
|-----------------------|-----------------------------------|
| <b>&amp;</b> 83170938 | 94   gorakpur@nielit.gov.in 🗸     |
| Cards                 | Banks G Pay Other                 |
| Credit / Expiry (     | Debit Card Number                 |
|                       | Pay Now                           |
| Verifie<br>Vis        | Iby MasterCard. To GeoTrust: Payu |

15. After successfully payment, response screen would appear, then click on continue button.

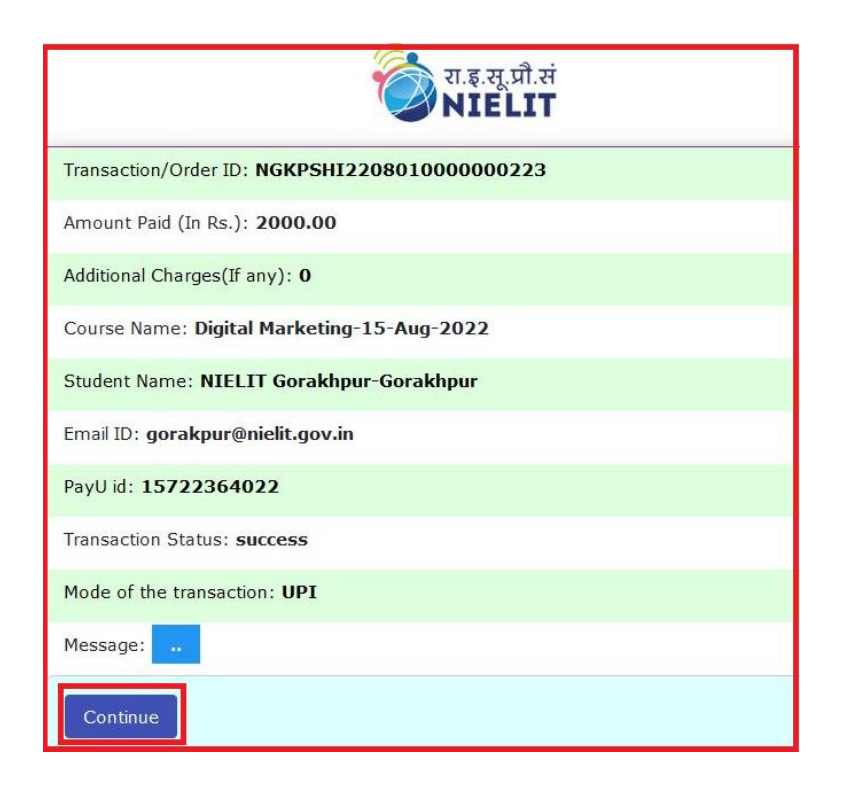

**16.** Now, Institute Dashboard would appear, click on "Paid numbers".

|    | चित्र रा.इ.स्<br>NIE | ्रप्रौ.सं<br>LIT                  |                    |                  | DASHBOARD       | REPORTS        | LOGOUT         | MORE      | Q              |
|----|----------------------|-----------------------------------|--------------------|------------------|-----------------|----------------|----------------|-----------|----------------|
|    |                      |                                   | NIELIT UP- Skill H | ub - Institute D | ashboard        |                |                |           |                |
| SH | 2022100 - NIELIT Go  | orakhpur                          |                    |                  |                 | [Logg          | jed in as : In | stitute - | Administrator] |
| si | Course Name          | Batch                             | Total Application  | Docs Pending     | Verify and Lock | Demand Note Ge | enerated       | Paid R    | ejected        |
| 1  | Digital Marketing    | 15-Aug-2022 [10:00 AM - 12:00 PM] | <u>3</u>           | 1                | -               | -              |                | 2         | -              |

**17.** After clicking on Paid numbers, "All Paid Student Details" window would appear.

Payment Slip can be downloaded.

|       |                        |                       |                   | All Pa         | aid Student Deta                     | ails     |          |               |                   |                  | $\mathbf{X}$ |
|-------|------------------------|-----------------------|-------------------|----------------|--------------------------------------|----------|----------|---------------|-------------------|------------------|--------------|
|       |                        |                       |                   | Digital M      | arketing - 15-Aug-2022 [10:00 AM - 1 | 2:00 PM] |          |               |                   |                  |              |
|       |                        |                       |                   | 1 Pay          | ment Slip : NGKPSHI2208010000000     | 223      |          |               |                   |                  |              |
| S.No. | Payment Reference no   | Student's Name        | Father's Name     | Mobile No.     | Email ID                             | Gender   | Category | Date of Birth | Application state | View             |              |
| 1     | NGKPSHI220801000000223 | Avinash Kamal Mishra  | Ram Kripal Mishra | +91 9616562166 | avinash.kamal.mishra@gmail.com       | Male     | GEN      | 30-Apr-1985   | Paid              | Application Form |              |
| 2     | NGKPSHI220801000000223 | Praveen Mani Tripathi | H M Tripathi      | +91 7905989656 | praveen.mani.tripathi@gmail.com      | Male     | GEN      | 06-Apr-1986   | Paid              | Application Form |              |

18. After clicking on Payment Slip button "Payment E-Receipt" window would appear.

| Institute's Name                             | SH2022100 - NIELIT Gorakhpur                   |  |  |  |  |  |  |
|----------------------------------------------|------------------------------------------------|--|--|--|--|--|--|
| Course's Name                                | Digital Marketing [23-Aug-2022]                |  |  |  |  |  |  |
| Reference No. (NIELIT)                       | NGKPSHI220801000000223                         |  |  |  |  |  |  |
| Total Course Fees (In Rs.)                   | RS. 2000/- [ for 2 candidate(s) ]              |  |  |  |  |  |  |
| Amount Paid (In Rs.)                         | Rs. 2000.00/-                                  |  |  |  |  |  |  |
| Gateway Transaction No.                      | 506631606                                      |  |  |  |  |  |  |
| Transaction Date/Time                        | 2022-08-23 12:01:49                            |  |  |  |  |  |  |
| Payment Mode                                 | UPI                                            |  |  |  |  |  |  |
| Bank Code                                    | UPI                                            |  |  |  |  |  |  |
| Payment Gateway Id                           | PayU                                           |  |  |  |  |  |  |
| PAN No. (NIELIT)                             | AAATD0315M                                     |  |  |  |  |  |  |
| GST No. (NIELIT)                             | 09AAATD0315M2ZU                                |  |  |  |  |  |  |
| :                                            | *** Payment Verification Pending at NIELIT *** |  |  |  |  |  |  |
| * Fee inclusive of GST                       |                                                |  |  |  |  |  |  |
| Verified By (NIELIT) :<br>Verification Date: | For NIELIT Accounts Section Use Only           |  |  |  |  |  |  |

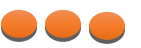